# 啟用應用可視性與可控性(AVC)

### 目錄

<u>問題</u> <u>環境</u> <u>相關資訊</u>

#### 問題

如何在網路安全裝置上啟用應用可視性控制?

#### 環境

AsyncOS 7.x及更高版本。

在 GUI 上:

- 定位至「安全服務」>「可接受的使用控制」頁。
- 按一下編輯全域性設定。系統將顯示Edit Acceptable Use Controls Settings頁面。
- •驗證是否啟用了「啟用可接受的使用控制」屬性。
- 在「可接受的使用控制服務」區域中,選擇Cisco IronPort Web使用控制,然後選擇「啟用應用 可視性和控制」。
- •提交並提交更改。

## 相關資訊

- 使用應用可視性與可控性阻止Facebook聊天
- 使用應用程式可視性和控制功能阻止Yahoo Messenger中的檔案傳輸